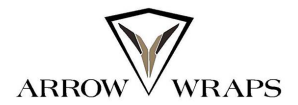

### ¿CÓMO DARSE DE ALTA EN NUESTRA PLATAFORMA?

#### EN ESTE DOCUMENTO TE EXPLICAMOS COMO:

- Registrarte en nuestra plataforma.
- El uso de la zona de usuarios (seguimiento de pedidos, direcciones, detalles de la cuenta.
- Cambio de contraseña en la zona "Detalles de la cuenta".

-----

Si quieres realizar un seguimiento de tus pedidos en <u>www.arrowraps.com</u> o simplemente quieres ahorrarte el trabajo de insertar siempre tus datos en tus diferentes pedidos, en este documento te explicamos cómo darte de alta en la plataforma.

#### 1.- Registrarse en nuestra plataforma.

En la web, pulsa sobre la figura de la parte superior derecha.

| OWWRAPS                      | INICIO TIENDA FAQ                    | BLOG    | COMPETICIONES                         | CLUBS                                                             | CONTACTO                                                                            |                                                              | Q Search                     |
|------------------------------|--------------------------------------|---------|---------------------------------------|-------------------------------------------------------------------|-------------------------------------------------------------------------------------|--------------------------------------------------------------|------------------------------|
| Acceder<br>Nombre de usuario | o correo electrónico *               |         | Reg                                   | istrarse                                                          | electrónico *                                                                       |                                                              |                              |
| Contraseña *                 |                                      |         | Se env                                | ará un enlac                                                      | e a tu dirección de                                                                 | e correo electrónio                                          | o para                       |
| ACCEDER                      | Recuérdame ¿Olvidaste la contraseña? | ₫D<br>I | estable<br>Tus da<br>tu exp<br>propós | cer una nuev<br>cos personale<br>eriencia en es<br>itos descritos | va contrasena.<br>es se utilizarán par<br>sta web, gestionar<br>s en nuestra políti | ra procesar tu pec<br>el acceso a tu cu<br>ca de privacidad. | ido, mejorar<br>enta y otros |
|                              |                                      |         | REC                                   | IISTRARSE                                                         |                                                                                     |                                                              |                              |

Te saldrá una página como esta. Si ya estás registrado, introduce tu email y tu contraseña en la zona "ACCEDER".

Si no estás registrado, introduce una dirección de email a la que tengas acceso en la zona "Registrarse".

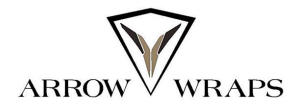

## ¿CÓMO DARSE DE ALTA EN NUESTRA PLATAFORMA?

Recibirás un email con un enlace para que puedas establecer tu contraseña de acceso. La contraseña debe ser robusta y tener al menos 12 caracteres.

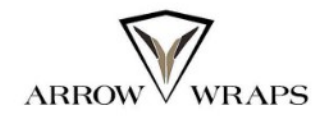

<u>www.arrowraps.com</u>

# Bienvenido a Arrow Wraps para personalizar tus flechas

Gracias por crear tu cuenta en <u>www.arrowraps.com</u> Tu nombre de usuario es jesus.net948

Click here to set your new password.

Puedes acceder a tu cuenta para ver tus pedidos y cambiar tu contraseña aquí: https://www.arrowraps.com/shop/myaccount/.

Esperamos verte pronto.

Para establecer tu contraseña, pulsa sobre "Click here to set your new password"

#### 2.- Uso de la zona de usuarios.

Una vez que ya tienes tu usuario / contraseña, puedes acceder a la zona de usuarios.

Para ello, en la web pulsa sobre la figura de la parte superior derecha.

| WRAPS | INICIO TIENDA FAQ BLOG                       | COMPET | TICIONES CLUBS                                                                                                    | CONTACTO                                     | Q Search            |  |  |
|-------|----------------------------------------------|--------|----------------------------------------------------------------------------------------------------|----------------------------------------------|---------------------|--|--|
|       | Acceder                                      |        | Registrarse                                                                                                    | Ş                                            |                     |  |  |
|       | Nombre de usuario o correo electrónico *     |        | Dirección de correc                                                                                                    | o electrónico *                              |                     |  |  |
|       | Contraseña * 🏾 🛷                             |        | Se enviará un enlac<br>establecer una nue                                                                                                    | ce a tu dirección de corr<br>eva contraseña. | eo electrónico para |  |  |
|       | ACCEDER Recuérdame ¿Olvidaste la contraseña? |        | Tus datos personales se utilizarán para procesar tu pedido, mejorar<br>tu experiencia en esta web, gestionar el acceso a tu cuenta y otros<br>propósitos descritos en nuestra política de privacidad. |                                              |                     |  |  |
|       |                                              |        | REGISTRARSE                                                                                                    | I                                            |                     |  |  |

Y pon tu usuario/contraseña en la zona ACCEDER.

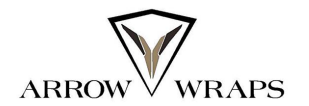

# ¿CÓMO DARSE DE ALTA EN NUESTRA PLATAFORMA?

En este momento ya estás en la zona de usuarios y puedes consultar tus pedidos, modificar tu dirección de envío y modificar los detalles de tu cuenta (nombre, apellidos, dirección de email, etc.).

También podrás modificar el password de tu cuenta.

| ola<br>Cerrar sesión)      | ¿Necesitas ayuda?. Escríbenos un email a info@arrowraps.com | T VER CARRITO |
|----------------------------|-------------------------------------------------------------|---------------|
| critorio Pedidos D         | Descargas Direcciones Detalles de la cuenta Salir           |               |
| Detalles de la c           | uenta                                                       |               |
| ombre *                    |                                                             |               |
|                            |                                                             |               |
| pellidos *                 |                                                             |               |
|                            |                                                             |               |
| ombre visible *            |                                                             |               |
| sí será como se mostrará t | u nombre en la sección de tu cuenta y en las valoraciones   |               |
|                            |                                                             |               |